ベテラン講師がつくりました

世界一わかりやすい Word テキスト

2024/2024/2019/365 対応版

# 練習問題 解説

## 練習問題 1-1

| ①クイックアクセスツールバー  | ②リボン     | ③タブ      |
|-----------------|----------|----------|
| ④ダイアログボックスを表示する | ⑤ルーラー    | ⑥カーソル    |
| ボタン             |          |          |
| ⑦段落記号           | ⑧スクロールバー | ⑨文書ウィンドウ |
| ⑩ステータスバー        | ⑪文書表示ボタン | 12ズーム    |

# 練習問題 1-2

日本語入力がオンの状態で入力する

# 練習問題 2-1

(1)

読みを入力後、スペースキー(または変換キー)で漢字に変換する

2

読みを入力後、F7 キーでカタカナに変換する。または、スペースキー(または変換キー) でカタカナに変換する

3

英字のスペルどおりに入力後、半角英字は F10 キーを押し、全角英字は F9 キーを押して 変換する。全体が小文字の場合は1回、全体が大文字は2回、先頭文字だけ大文字は3回 押す

(4)(5)

読みを入力後、スペースキー(または変換キー)で漢字に変換する

6

記号の読みを入力後、スペースキー(または変換キー)で記号に変換する

 $\bigcirc$ 

IME のアイコンを右クリックー [IME パッド] をクリック [IME パッド] ウィンドウ 左側の [手書き] ボタンをクリックし、ドラッグ操作で描く

## 練習問題 2-2

(1)(3)(5)

文章の読みを入力後、スペースキー(または変換キー)で変換する

2

文章を入力し、再変換する文字を選択後、変換キーを押す

## 練習問題 3-1

◎ファイルを開く

[ファイル] タブー [開く]

◎敬称の入力

「社員」の後ろに「各位」を入力

◎名前を付けて保存

[ファイル] タブー [名前を付けて保存]

# 練習問題 3-2

※ [ファイルを開く] については、本書の 29 ページを参照。

◎敬称の入力

「山田太志」の後ろに「様」を入力

◎あいさつ文

[挿入] タブー [テキスト] グループー [あいさつ文] ボタンー [あいさつ文の挿入] [あいさつ文] ダイアログボックス

※ [名前を付けて保存] については、本書の 27 ページを参照。

## 練習問題 4-1

※ [フォントサイズの変更] については、本書の 71 ページを参照。

#### ◎ページ設定

[レイアウト]タブー [ページ設定] グループー [ページ設定] ボタンー [ページ設定] ダ イアログボックス

[用紙] タブ

- [余白] タブ
- [文字数を行数] タブ

#### ◎右揃え

「ホーム」タブー「段落」グループー「右揃え」ボタン

#### ◎フォントサイズの変更

[ホーム] タブー [フォント] グループー [フォントサイズ] ボックスの▼から選択 または、[フォントサイズ] ボックスに入力

#### ◎中央揃え

[ホーム] タブー [段落] グループー [中央揃え] ボタン

#### ◎囲み線

[ホーム] タブー [フォント] グループー [囲み線] ボタン

#### ◎段落前の間隔

[ホーム] タブー [段落] グループー [行と段落の間隔] ボタンー [段落前に間隔を追加]

#### ◎段落後の間隔

[ホーム] タブー [段落] グループー [行と段落の間隔] ボタンー [段落後に間隔を追加]

◎左インデント

[ホーム] タブー [段落] グループー [インデントを増やす] ボタンを4回クリック または、[レイアウト] タブー [段落] グループー [左インデント] ボックスに「4」と設定 または、水平ルーラーの [左インデントマーカー] を4字分ドラッグ

#### ◎箇条書き

[ホーム] タブー [段落] グループー [箇条書き] ボタンの▼から選択

#### ◎行間

[ホーム] タブー [段落] グループー [行と段落の間隔] ボタンー [1.5]

◎ルビ

[ホーム] タブー [フォント] グループー [ルビ] ボタンー [ルビ] ダイアログボックス [ルビ] ボックスに入力または修正

#### ◎囲い文字

[ホーム] タブー [フォント] グループー [囲い文字] ボタン [囲い文字] ダイアログボックスー [囲い文字] の種類を選択

#### ◎左インデント

[ホーム] タブー [段落] グループー [インデントを増やす] ボタンを2回クリック または、[レイアウト] タブー [段落] グループー [左インデント] ボックスに「2」と設定 または、水平ルーラーの [左インデントマーカー] を2字分ドラッグ

#### ◎文字間隔

[ホーム] タブー [フォント] グループー [フォント] ボタンー [フォント] ダイアログボ ックス

[詳細設定] タブ

◎印刷プレビュー

[ファイル] タブー [印刷]

※ [名前を付けて保存] については、本書の 27 ページを参照。

# 練習問題 4-2

※ [ページ設定] については、本書の 68 ページを参照。

- ※ [フォントサイズの変更] については、本書の 71 ページを参照。
- ※ [中央揃え] については、本書の 86 ページを参照。
- ※ [左インデント] については、本書の87ページを参照。
- ※ [文字間隔] については、本書の 95 ページを参照

◎フォントの変更

[ホーム] タブー [フォント] グループー [フォント] ボックスの▼から選択

◎1 行目のインデント

[ホーム] タブー [段落] グループー [段落の設定] ボタンー [段落] ダイアログボックス [インデントと行間隔] タブ

#### ◎太字

[ホーム] タブー [フォント] グループー [太字] ボタン

#### ◎段落番号

[ホーム] タブー [段落] グループー [段落番号] ボタンの▼から選択

#### ◎均等割り付け

[ホーム] タブ [段落] グループー [均等割り付け] ボタンー [均等割り付け] ダイアログ ボックス

#### ◎文字間隔

[ホーム] タブー [フォント] グループー [フォント] ボタンー [フォント] ダイアログボ ックス

[詳細設定] タブ

※ [名前を付けて保存] については、本書の 27 ページを参照。

## 練習問題 4-3

※ [ファイルを開く] については、本書の 29 ページを参照。

※ [フォントサイズの変更] については、本書の 71 ページを参照。

※ [中央揃え] については、本書の 86 ページを参照。

※「左インデント]については、本書の87ページを参照。

※ [太字] については、本書の 74 ページを参照。

- ※[箇条書き]については、本書の 91 ページを参照。
- ※ [ルビ] については、本書の 80 ページを参照。

◎文字の効果

[ホーム] タブー [フォント] グループー [文字の効果と体裁] ボタンの▼から選択

◎フォントの色

[ホーム] タブー [フォント] グループー [フォントの色] ボタンの▼から選択

◎二重下線

[ホーム] タブー [フォント] グループー [下線] ボタンの▼から選択

※ [名前を付けて保存] については、本書の 27 ページを参照。

## 練習問題 5-1

※ [ページ設定] については、本書の 68 ページを参照。

- ※ [フォントの変更] については、本書の 72 ページを参照。
- ※「中央揃え」については、本書の86ページを参照。
- ※ [フォントサイズの変更] については、本書の 71 ページを参照。

※Word 2019の場合、下記の [レイアウト] タブは、[表ツール] の [レイアウト] タブ

#### ◎表の挿入

[挿入] タブー [表] グループー [表] ボタンから行数と列数分をドラッグ

#### ◎表の列幅の指定

[レイアウト] タブー [セルのサイズ] グループー [列の幅の設定] ボックス

#### ◎表の行の高さの指定

[レイアウト] タブー [セルのサイズ] グループー [行の高さの設定] ボックス

#### ◎表全体を右揃え

[表の移動ハンドル]をクリック [ホーム] タブー [段落] グループー [右揃え] ボタン

◎セルの均等割り付け

[ホーム] タブー [段落] グループー [均等割り付け] ボタン

※ [名前を付けて保存] については、本書の 27 ページを参照。

## 練習問題 5-2

※ [ページ設定] については、本書の 68 ページを参照。

※ [フォントサイズの変更] については、本書の 71 ページを参照。

- ※ [太字] については、本書の 74ページを参照。
- ※ [表の挿入] については、本書の 107 ページ
- ※ [表の列幅の指定] については、本書の 110 ページ
- ※ [中央揃え] については、本書の 86 ページを参照。
- ※ [文字間隔] については、本書の 95 ページを参照。
- ※ [左インデント] については、本書の87ページを参照。
- ※ [表全体を右揃え] については、本書の 114 ページを参照。

※Word 2019 の場合、下記の [レイアウト] タブは、 [表ツール] の [レイアウト] タブ

◎列幅の自動調整

列幅を変更したい位置の罫線をドラッグ

◎セル内の文字の中央揃え

[レイアウト] タブー [配置] グループー [中央揃え] ボタン

◎セルの結合

[レイアウト] タブー [結合] グループー [セルの結合] ボタン

◎表全体を中央揃え

[表の移動ハンドル] をクリック

[ホーム] タブー [段落] グループー [中央揃え] ボタン

※ [名前を付けて保存] については、本書の 27 ページを参照。

## 練習問題 5-3

※ [ファイルを開く] については、本書の 29 ページを参照。

※ [セルの結合] については、本書の 111 ページを参照。

※ [表全体の右揃え] については、本書の 114 ページを参照。

※ [表全体の中央揃え] については、本書の 114 ページを参照。

※ [列幅の調整] については、本書の 110 ページを参照。

※Word 2019 の場合、下記の [テーブルデザイン] タブは、[表ツール] - [デザイン] タブ
 ジ
 ※Word 2019 の場合、下記の [表のスタイル] ボタンは、[その他] ボタン

◎表の外枠を太線にする

表を選択し、[テーブルデザイン] タブー [飾り枠] グループー [ペンの太さ] ボックスー [2.25pt]

[テーブルデザイン] タブー [飾り枠] グループー [罫線] ボタンの▼- [外枠]

◎表内の罫線を破線に変更

[テーブルデザイン] タブー [飾り枠] グループー [ペンのスタイル] ボックスから破線を 選択

マウスポインターが A の形状で、罫線を変更する位置をドラッグする Esc キーを押して解除

◎表の外枠を二重線

2 つ目の表を選択し、[テーブルデザイン] タブー [飾り枠] グループー [ペンのスタイル] ボックスー [二重線] 「テーブルデザイン] タブー 「飾り枠] グループー 「罫線] ボタンの▼- 「外枠]

◎表のスタイル

3 つ目の表内にカーソルを移動し、[テーブルデザイン] グループー [表のスタイル] ボタ ンー任意のスタイルを選択

◎表スタイルのオプション

[テーブルデザイン] タブー [表スタイルのオプション] グループー [最後の列] チェック ボックスをオン

◎段落罫線

段落を選択し、[ホーム] タブー[段落] グループー[罫線] ボタンの▼-[線種とページ 罫線と網かけの設定]

[線種とページ罫線と網かけの設定] ダイアログボックスー [指定] - [種類] の [点線] [プレビュー] - [上罫線] または [下罫線] ボタン

※ [名前を付けて保存] については、本書の 27 ページ参照。

## 練習問題 5-4

※ [ファイルを開く] については、本書の 29 ページを参照。

- ※ 「表のスタイル」については、本書の 116 ページを参照。
- ※ [表のスタイルオプション] については、本書の 117 ページを参照。
- ※ [セルの結合] については、本書の 111 ページを参照。
- ※ [罫線の種類の変更] については、本書の 120 ページを参照。
- ※ [段落罫線] については、本書の 123 ページを参照。
- ※ [太字] については、本書の 74ページを参照。

※Word 2019の場合、下記の [レイアウト] タブは、 [表ツール] – [レイアウト] タブ

#### ◎列や行の挿入

[レイアウト]タブー[行と列]グループー[右に列を挿入]ボタン [レイアウト]タブー[行と列]グループー[下に行を挿入]ボタン、または[上に行を挿 入]ボタン

#### ◎テキストボックスの作成

[挿入] タブー [図] グループー [基本図形] の [テキストボックス] マウスポインターが+の形状で、左上から右斜め下にドラッグする 文字を入力する

※ [名前を付けて保存] については、本書の 27 ページを参照。

## 練習問題 6-1

※ [ファイルを開く] については、本書の 29 ページを参照。
※ [フォントサイズの変更] については、本書の 71 ページを参照。
※ [中央揃え] については、本書の 86 ページを参照。
※ [行間] については、本書の 96 ページを参照。
※ [左インデント] については、本書の 87 ページを参照。

※ [フォントの変更] については、本書の 71 ページを参照。

※Word 2019 の場合、下記の [図形の書式] タブは、 [描画ツール] - [書式] タブ

◎文字の効果

[ホーム] タブー [フォント] グループー [文字の効果と体裁] ボタンー任意の文字の効果

◎図形 [太陽] の挿入

[挿入] タブー [図] グループー [図形] ボタンー [基本図形] - [太陽] ドラッグして図形を描く

◎図形 [太陽]の色

[図形の書式] タブー [図形のスタイル] グループー [図形の塗りつぶし] ボタンの▼から 指定

◎図形 [太陽] の影の効果

[図形の書式] タブー [図形のスタイル] グループー [図形の効果] ボタンの▼- [影] - 任意の影の効果

◎図形 [太陽] を水平方向ヘコピー 図形を選択-Ctrl キーと Shift キーを押しながらドラッグ

◎図形 [四角形:角を丸くする]の挿入
 [挿入]タブー [図] グループー [図形] ボタンー [四角形] - [四角形:角を丸くする]
 ドラッグして図形を描く

◎図形 [四角形:角を丸くする]の色
 [図形の書式]タブー [図形のスタイル] グループー [図形の塗りつぶし] ボタンの▼-任
 意の色

◎図形 [四角形:角を丸くする]の線の色「なし」
 [図形の書式]タブー [図形のスタイル] グループー [図形の枠線] ボタンの▼- [枠線なし]

◎図形 [四角形:角を丸くする]の文字列の背面へ移動
 [図形の書式]タブー [配置] グループー [背面へ移動] ボタンの▼- [テキストの背面へ
 移動]

◎図形 [スクロール:横]の挿入
 [挿入] タブー [図] グループー [図形] ボタンー [星とリボン] - [スクロール:横]
 ドラッグして図形を描く

◎図形 [スクロール:横]の色「なし」
 [図形の書式]タブー [図形のスタイル] グループー [図形の塗りつぶし] ボタンの▼- [塗

りつぶしなし]

◎図形 [スクロール:横]の線の色
 [図形の書式] タブー [図形のスタイル] グループー [図形の枠線] ボタンの▼- [標準の
 ●] - [オレンジ]

◎図形 [スクロール:横]の線の太さ
 [図形の書式] タブー [図形のスタイル] グループー [図形の枠線] ボタンの▼- [太さ]
 - [2.25pt]

◎図形 [爆発:14pt] の挿入
 [挿入] タブー [図] グループー [図形] ボタンー [星とリボン] - [爆発:14pt]
 ドラッグして図形を描く

◎図形 [楕円] の挿入
 [挿入] タブー [図] グループー [図形] ボタンー [基本図形] - [楕円]
 ドラッグして図形を描く

◎図形 [楕円] をコピー
図形を選択-Ctrl キーを押しながらドラッグ

◎図形 [楕円] の色

[図形の書式] タブー [図形のスタイル] グループー [図形の塗りつぶし] ボタンの▼ー任 意の色

※ [名前を付けて保存] については、本書の 27 ページを参照。

## 練習問題 7-1

※ [ファイルを開く] については、本書の 29 ページを参照。

※Word 2019 の場合、下記の[図形の書式] タブは、は[描画ツール]の[書式] タブ
 ※Word 2019 の場合、下記の[図の形式] タブは、[図ツール]の[書式] タブ
 ※Word 2019 の場合、下記の[クイックスタイル] ボタンは、[その他] ボタン

◎ワードアートの挿入

[挿入] タブー [テキスト] グループー [ワードアートの挿入] ボタンから任意のワードア ートを選択

◎ワードアートのフォントサイズの変更

[ホーム] タブー [フォント] グループー [フォントサイズ] ボックスの▼から選択 または、[フォントサイズ] ボックスに入力

◎ワードアートの文字列の折り返し

[図形の書式] タブー [配置] グループー [文字列の折り返し] ボタンー [上下]

◎ワードアートの文字の輪郭の色

[図形の書式] タブー [ワードアートのスタイル] グループー [文字列の輪郭] ボタンの▼ から選択

◎ワードアートの文字の効果の変形

[図形の書式] タブー [ワードアートのスタイル] グループー [文字の効果] ボタンから選択

◎縦書きテキストボックスの挿入

[挿入] タブー [図] グループー [図形] ボタンー [基本図形] – [縦書きテキストボック ス]

ドラッグしてテキストボックスを描く

◎テキストボックスのフォント

[ホーム] タブー [フォント] グループー [フォント] ボックスの▼から選択

◎テキストボックスのフォントサイズの変更

[ホーム] タブー [フォント] グループー [フォントサイズ] ボックスの▼から選択 または、[フォントサイズ] ボックスに入力

◎テキストボックスの文字の配置

[図形の書式] タブー [テキスト] グループー [文字の配置] ボタンー [中央揃え]

◎テキストボックスの垂直方向へコピー テキストボックスを選択−Ctrl キーと Shift キーを押しながら枠線をドラッグ ◎図の挿入

[挿入] タブー [図] グループー [画像] ボタンー [このデバイス...]
[図の挿入] ダイアログボックスー [ドキュメント] - [Word テキスト] フォルダー [練習問題] フォルダー- [練習 7-1\_イラスト.png] を選択

◎図のサイズ調整

[図の形式] タブー [サイズ] グループー [図形の高さ] ボックスまたは [図形の幅] ボッ クスに指定

◎図のスタイル

[図の形式] タブー [図のスタイル] グループー [クイックスタイル] ボタンー [四角形、 ぼかし] を選択

◎図の文字列の折り返し

[図の形式] タブー [配置] グループー [文字列の折り返し] ボタンー [前面]

図の移動

図を選択ー移動先にドラッグ

※ [名前を付けて保存] については、本書の 27 ページを参照。

## 練習問題 7-2

※ [ファイルを開く] については、本書の 29 ページを参照。

※ [中央揃え] については、本書の 86 ページを参照。

※「フォントサイズの変更」については、本書の71ページを参照。

※ [ワードアートの文字列の折り返し] については、本書の 154 ページを参照。

※Word 2019 の場合、下記の [SmartArt のデザイン] タブは、[SmartArt ツール] の [デ ザイン] タブ

◎文字列をワードアートに変換 文字列を選択- [挿入] タブ- [テキスト] グループ- [ワードアートの挿入] ボタンから 任意のワードアートを選択

◎SmartArt [双方向循環] の挿入

[挿入]タブー[図]グループー[SmartArt]ボタン

[SmartArt グラフィックの選択] ダイアログボックスー [循環] – [双方向循環]

◎SmartArt [双方向循環] の全体の色

[SmartArt のデザイン] タブー [SmartArt のスタイル] グループー [色の変更] ボタン - [アクセント 2] - [塗りつぶし - アクセント 2]

◎SmartArt の図形の色

[書式] タブー [図形のスタイル] グループー [図形の塗りつぶし] ボタンの▼から選択

◎SmartArt [矢印と長方形のプロセス] の挿入

[挿入]タブー[図]グループー [SmartArt] ボタン

[SmartArt グラフィックの選択] ダイアログボックス- [手順] - [矢印と長方形のプロ セス]

◎SmartArt [矢印と長方形のプロセス] の色

[SmartArt のデザイン] タブー [SmartArt のスタイル] グループー [色の変更] ボタン - [アクセント 2] - [枠線のみ - アクセント 2]

◎SmartArt [矢印と長方形のプロセス] のサイズ調整 枠線をドラッグ

◎SmartArt への図形追加

[テキストウィンドウ] にカーソルがある状態で Enter キー または、[SmartArt のデザイン] タブー [グラフィックの作成] グループー [図形の追加] ボタン

◎SmartArt の文字の色

[ホーム] タブー [フォント] グループー [フォントの色] ボタンの▼から選択

※ [名前を付けて保存] については、本書の 27 ページを参照。

## 練習問題 7-3

※ [ファイルを開く] については、本書の 29 ページを参照。 ※ [ワードアートの挿入] については、本書の 153 ページを参照。

- ※「ワードアートのフォントサイズの変更」については、本書の156ページを参照。
- ※ [ワードアートの文字列の折り返し] については、154ページを参照。
- ※ [図の挿入] については、本書の 147 ページを参照。
- ※ [図の文字列の折り返し] については、本書の 149ページを参照。
- ※ [図のサイズ変更] については、本書の 148 ページを参照。
- ※ [図の移動] については、150ページを参照。
- ※ [図のスタイルの変更] については、本書の 150 ページを参照。
- ※ [SmartArt の挿入] については、本書の 158 ページを参照。
- ※ [SmartArt の色] については、本書の 160 ページを参照。

※ [名前を付けて保存] については、本書の 27 ページを参照。

## 練習問題 8-1

※ [ファイルを開く] については、本書の 29 ページを参照。 ※ 「フォントサイズの変更」については、本書の 71 ページを参照。

※Word 2019 の場合、[ヘッダーとフッター] タブは、[ヘッダー/フッターツール] の [デ ザイン] タブ

◎ヘッダーの挿入

[挿入] タブー [ヘッダーとフッター] グループー [ヘッダー] ボタンー [ビューマスター]

◎ヘッダーの文字の色

[ホーム] タブー [フォント] グループー [フォントの色] ボタンー [標準] の [濃い赤]

◎ヘッダーの位置

[ヘッダーとフッター] タブー [位置] グループー [上からのヘッダー位置] ボックスー [20mm] に指定

◎2 段組み

[レイアウト] タブー [ページ設定] グループー [段組み] ボタンー [2 段]

◎段区切りの挿入

[レイアウト] タブー [ページ設定] グループー [区切り] ボタンー [段区切り]

◎ページ罫線

[デザイン]タブー [ページの背景] グループー [ページ罫線] ボタン

[罫線と網かけ]ダイアログボックスー[絵柄]の▼から**□**の絵柄を選択、[色]ボックスの▼から[緑]を指定

③テーマの変更

[デザイン] タブー [ドキュメントの書式設定] グループー [テーマ] ボタンー [スライス]

◎ページの色

[デザイン] タブー [ページの背景] グループー [ページの色] ボタンー [オレンジ、アク セント 5、白+基本色 80%] を選択

◎左揃えタブ

水平ルーラーの「6」字の位置をクリック

※ [名前を付けて保存] については、本書の 27 ページを参照。

# 練習問題 8-2

※ [ファイルを開く] については、本書の 29 ページを参照。 ※ [表のスタイル] については、本書の 116 ページを参照。

◎テーマのフォントの変更

[デザイン] タブー [ドキュメントの書式設定] グループの [フォント] ボタンー [Calibri メイリオ]

◎改ページの挿入

[挿入] タブー [ページ] グループー [ページ区切り] ボタン

◎ヘッダーの挿入

[挿入] タブー [ヘッダーとフッター] グループー [ヘッダー] ボタンー [グリッド] [タイトル] をクリックー直接入力する [日付] の▼をクリックー [今日] をクリック

◎透かし

[デザイン] タブー [ページの背景] グループー [透かし] ボタンー [ユーザー設定の透かし]

[透かし] ダイアログボックスー [テキスト] ー [テキスト] ボックスの▼ー [至急]、[サ イズ] ボックスの▼ー [120]

◎ページ番号

[挿入] タブー [ヘッダーとフッター] グループー [ページ番号] ボタンー [ページの下部] から [番号のみ 3] を選択

◎表紙ページの設定

[挿入] タブー [ヘッダーとフッター] グループー [ページ番号] ボタンー [ページ番号の 書式]

「ページ番号の書式設定」ダイアログボックスー「開始番号」ボックスに「0」を指定

[ヘッダーとフッター] タブー [オプション] グループー [先頭ページのみ別指定] チェッ クオックスをオン

※ [名前を付けて保存] については、本書の 27 ページを参照。

# 練習問題 9-1

※ [ファイルを開く] については、本書の 29 ページを参照。 ※Word 2019 の場合、下記の [スタイル] ボタンは、[その他] ボタン

◎スタイルの作成

[ホーム] タブー [スタイル] グループー [スタイル] ボタンー [スタイルの作成] [書式から新しいスタイルを作成] ダイアログボックスー [名前] ボックスー 「タイトル」、 [変更] ボタン、[種類] ボックスー [リンク (段落と文字)] と表示されていることを確認

2

◎スタイルの適用

[ホーム] タブー [スタイル] グループー [スタイル] ボタンー [タイトル]

3

◎スタイルの適用

[ホーム] タブー [スタイル] グループー [スタイル] ボタンー [見出し1]

4

◎スタイルの更新

「講習内容(暫定)」のフォントサイズ、左インデントを設定

「講習内容(暫定)」を選択し、[ホーム] タブー [スタイル] グループー [スタイル] ボタ ンー [見出し 2] を右クリックー [選択個所と一致するように見出し 2 を更新する]

5

◎スタイルの変更

[ホーム] タブー [スタイル] グループー [スタイル] ボタンー [見出し 1] を右クリック - 「変更]

[スタイルの変更]ダイアログボックスー[太字]、[フォントサイズ]ボックスの▼-[14] [書式] ボタン- 「段落]

[段落] ダイアログボックス- [インデントと行間隔] タブ- [段落前] ボックス- [6pt]、
 [段落後] ボックス- [0pt]

※ [名前を付けて保存] については、本書の 27 ページを参照。

# 練習問題 9-2

※ [ファイルを開く] については、本書の 29 ページを参照。 ※Word 2019 の場合、下記の [スタイル] ボタンは、[その他] ボタン

#### (]

◎文字列をまとめて置換

[ホーム] タブー [編集] グループー [置換] ボタン

[置換]ダイアログボックスー [検索する文字列]ボックスに「子供」と入力、[置換後の 文字列]ボックスに「児童」と入力- [すべて置換]

2

◎目次の挿入

[参考資料] タブー [目次] グループー [自動作成の目次 1]

3

◎ナビゲーションウィンドウによる検索

[ホーム] タブー [編集] グループー [検索] ボタン

ナビゲーションウィンドウの [文書の検索] ボックスに「第6章」と入力 検索結果の一覧から選択

#### 4

◎スタイルの適用

「第6章」の段落全体を選択し、[ホーム] タブー [スタイル] グループー [スタイル] ボ タンー [見出し1]

#### 5

◎アウトライン表示

[表示] タブー [表示] グループー [アウトライン] ボタン

◎アウトラインの表示レベルの切り替え

[アウトライン] タブー [アウトラインツール] グループー [レベルの表示] ボックスの▼ - [レベル 1]

#### 6

◎アウトラインのレベル下げ

[アウトライン] タブー [アウトラインツール] グループー [レベル下げ] ボタン

#### ◎アウトライン表示の終了

[アウトライン] タブー [閉じる] グループー [アウトライン表示を閉じる] ボタン

◎目次の更新

[参考資料] タブー [目次] グループー [目次の更新] ボタン [目次の更新] ダイアログボックスー [目次をすべて更新する]

※ [名前を付けて保存] については、本書の 27 ページを参照。

## 練習問題 10-1

※ [ファイルを開く] については、本書の 29 ページを参照。

◎差し込み文書の作成 [差し込み文書]タブー[差し込み印刷の開始]グループー[差し込み印刷の開始]ボタン - [レター]

◎宛先の指定

[差し込み文書]タブー[差し込み印刷の開始]グループー[宛先の選択]ボタンー[既存のリストを使用]

[データファイルの選択]ダイアログボックスー「ドキュメント」の「Word テキスト」フ オルダーの「練習問題」フォルダーの「練習 10-1\_受験者名簿」を指定

 $(\mathbf{l})$ 

◎フィールドの指定

 1 行目の行頭にカーソルがあることを確認し、[差し込み文書] タブー [文章入力とフィールドの挿入] グループー [差し込みフィールドの挿入] ボタンの▼- [氏名]
 2 行目の行末にカーソルを移動し、同様の操作で [受験番号] フィールドを挿入 その他の箇所も同様の操作で [筆記] [プレゼンテーション] [面接] [合否] フィールドを 挿入

2

◎データの抽出

[差し込み文書] タブー [差し込み印刷の開始] グループー [アドレス帳の編集] ボタン [差し込み印刷の宛先] ダイアログボックスー列見出し [合否] の▼- [合格]

◎差し込みデータのプレビュー

[差し込み文書] タブー [結果のプレビュー] グループー [結果のプレビュー] ボタン

※ [名前を付けて保存] については、本書の 27 ページを参照。

## 練習問題 10-2

※ [ファイルを開く] については、本書の 29 ページを参照。

- ※ [差し込み文書の作成] については、本書の 247 ページを参照。
- ※ [データファイルの指定] については、本書の 247 ページを参照。
- ※ [差し込みフィールドの挿入] については、本書の 249 ページを参照。
- ※ [差し込みデータのプレビュー] については、本書の 250 ページを参照。

2

◎差し込みの末尾データの表示

[差し込み文書] タブー [結果のプレビュー] グループー [最後のレコード] ボタン

3

◎宛名ラベルの作成

[差し込み文書] タブー [差し込み印刷の開始] グループー [差し込み印刷の開始] ボタン - [ラベル]

[ラベルオプション] ダイアログボックス- [ラベルの製造元] ボックス- [KOKUYO] を指定し、[製造番号] ボックス- [KPC-E110-20] を指定

データファイルの指定、差し込みフィールドの挿入、フォント、フォントサイズを指定後、 [差し込み文書]タブー[文章入力とフィールドの挿入]グループー[複数ラベルに反映] ボタン

※ [名前を付けて保存] については、本書の 27 ページを参照。